## Attorney Admission and E-File Registration: • E-File Registration Only

The U.S. District Court for the Western District of Virginia is a NextGen CM/ECF court.

## NOTE: To make a request for e-filing only privileges, you must have an upgraded individual PACER account and already be admitted to the bar of the court.

If you do not have an upgraded individual PACER account, refer to PACER.gov for guidance. Once you have an upgraded PACER account, follow the below steps to request filing access.

- 1. Navigate to <u>www.pacer.uscourts.gov</u>
- 2. Click **Log in to** at the top of the page.

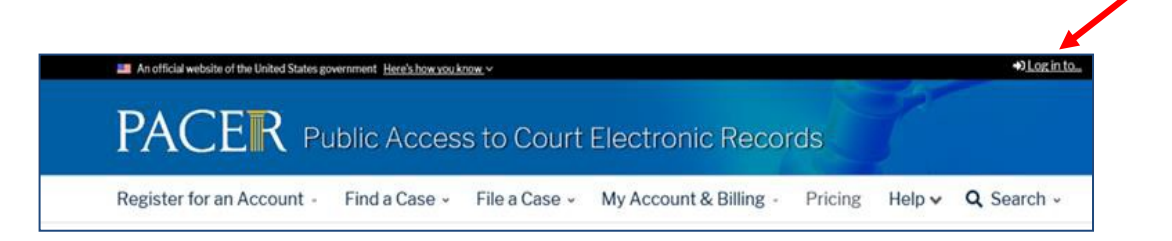

3. Then select Manage PACER Account

| → Log in to the federal Judiciary's electronic public access services. Close |              |                      | ĸ |
|------------------------------------------------------------------------------|--------------|----------------------|---|
| PACER Case Locator                                                           | PACER Log in | Manage PACER Account |   |

- 4. Enter your Username and Password to log in
- 5. Once logged in, select the **Maintenance** tab and then select **Attorney Admissions/E**-**File Registration** under the Maintenance tab.

| Settings      | Maintenance      | Usage |                                           |
|---------------|------------------|-------|-------------------------------------------|
| <u>Update</u> | Personal Informa | tion  | Attorney Admissions / E-File Registration |
| Check         | E-File Status    |       | E-File Registration/Maintenance History   |

6. On the following screen, select **U.S. District Courts** and **Virginia Western District** to apply for admission and/or register to e-file. If you do <u>not</u> see Virginia Western District Court as an option, verify if you already are admitted and/or have filing privileges with **Virginia Western District.** Click here for step-by-step instructions.

| In what court do you wa<br>* Required Information                                                                      | nt to p                          | ractice?                                             |                               |                                                                     |
|----------------------------------------------------------------------------------------------------|----------------------------------|------------------------------------------------------|-------------------------------|---------------------------------------------------------------------|
| Court Type *                                                                                                    | U.S. E                           | District Cour                                        | ts                            | · •                                                                 |
| Court *                                                                                                    | Virgir                           | nia Western                                          | District Cou                  | urt 👻                                                               |
| Note: Centralized attorney admis<br>courts. If you do not see a court li<br>on all courts, visit the <u>Court CM/E</u> | sions an<br>sted, ple<br>CF Look | id e-file regi<br>ase visit tha<br><u>kup page</u> . | stration are<br>at court's we | currently not available for all<br>absite. To find more information |
|                                                                                                    | Next                             | Reset                                                | Cancel                        |                                                                     |

7. On the next page:

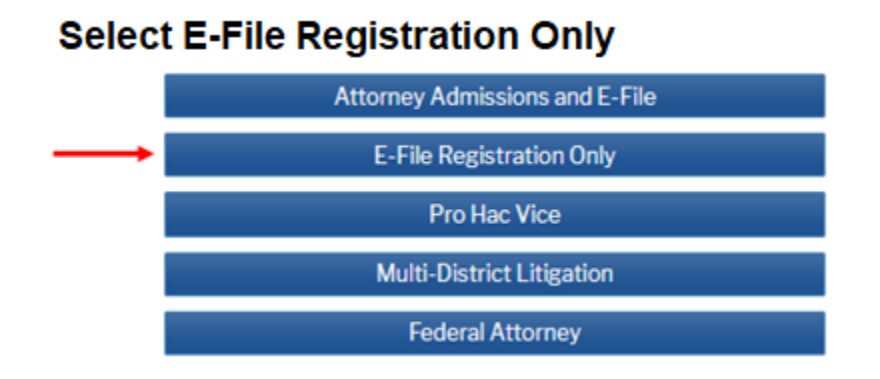

8. The top of the next screen will ask you to "**Complete all sections of E-File Registration**." Your information will auto-populate from your PACER account, but if you want to use different information for the court, update the fields provided. The acknowledgment at the top of the screen must be checked.

| Complete all se                                                       | ctions of E-File Registration                                                                                                    | n                                                                                 |
|-----------------------------------------------------------------------|----------------------------------------------------------------------------------------------------|-----------------------------------------------------------------------------------|
| Filer Information                                                     |                                                                                                    |                                                                                   |
| * Required Information                                                |                                                                                                    |                                                                                   |
| Role in Court<br>Title                                                | Attorney Select a title or enter your own                                                                                                    |                                                                                   |
| Name                                                                  | John Q. Attorney                                                                                                    |                                                                                   |
| I acknowledge th<br>above. Note: If m<br>account for the in<br>one. * | at I am submitting the e-file registration for t<br>ore than one individual uses this account, yo<br>idividual who needs e-filing privileges, if she | the individual listed<br>u must create a new PACER<br>or he does not already have |
| Please verify your add<br>your CSO account.                           | ress. You may also enter a different addres                                                                                                    | s from the one provided for                                                       |
| Use a different ad                                                    | Idress. Checking this will clear the address fi                                                                                                    | elds below.                                                                       |
| Firm/Office                                                           | Law Firm                                                                                                    |                                                                                   |
| Unit/Department                                                       |                                                                                                    |                                                                                   |
| Address *                                                             | 222 Acorn Place                                                                                                    |                                                                                   |
|                                                                       |                                                                                                    |                                                                                   |
|                                                                       |                                                                                                    |                                                                                   |
| Room/Suite                                                            |                                                                                                    |                                                                                   |
| City *                                                                | Salem                                                                                                    |                                                                                   |
| State *                                                               | Virginia 💙 ?                                                                                                    | ,<br>,                                                                            |
| County *                                                              | SALEM (CITY)                                                                                                    |                                                                                   |
| Zip/Postal Code *                                                     | 24153                                                                                                    | ]                                                                                 |
| Country *                                                             | United States of America                                                                                                    |                                                                                   |
| Primary Phone *                                                       | [                                                                                                    |                                                                                   |
|                                                                       | 540-225-5555                                                                                                    | •                                                                                 |
| Alternate Phone                                                       |                                                                                                    | •                                                                                 |
| Text Phone                                                            |                                                                                                    | 0                                                                                 |
| Fax Number                                                            |                                                                                                    | 0                                                                                 |

 In lower portion of the screen, you must submit <u>Virginia Bar ID Information</u> or processing may be delayed. Please complete the required information marked with a red asterisk. Select Next.

| Additional Filer Inform                                     | nation                                                  |  |
|-------------------------------------------------------------|---------------------------------------------------------|--|
| Already Admitted at<br>Court<br>Court Bar ID                | Select Court                                            |  |
| Other Names Used                                            |                                                         |  |
| Most Recent Case<br>(in court where you<br>are registering) |                                                         |  |
| En                                                          | nter your Virginia bar # and select Virginia for state. |  |
| State Bar ID                                                |                                                         |  |
| State                                                       | Select State                                            |  |
| Delivery Method and F                                       | Formatting                                              |  |
| Use a different e<br>email fields belo                      | mail. Checking this will clear the primary<br>w.        |  |
| Primary Email *                                             | Youremail@email.gov                                     |  |
| Confirm Email *                                             | Youremail@email.gov                                     |  |
| Email Frequency *                                           | Select Email Frequency                                  |  |
| Email Format *                                              | Select Email Format                                     |  |
|                                                             | Next Back Reset Cancel                                  |  |

- 10. The Payment Information screen will display next. You will not be charged for submitting this request. Please select **Next** to bypass this screen.
- 11. Please read the E-Filing Terms of Use and check the two **Attorney E-Filing Terms** and **Conditions** acknowledgmentboxes.

| Clic | <u>k here to download a printable version of the Attorney E-filing Terms and Conditions</u>                                                                                                 |
|------|----------------------------------------------------------------------------------------------------|
|      | Click here to acknowledge that you have read and agree to the terms and conditions above, and this constitutes your signature for registration. *                                           |
|      | Click here to acknowledge that you have read and agree to the local requirements for the court in which you are registering. <u>Click here to view local Court Policies and Procedures.</u> |

12. Click **Submit**. The court will process your request. You will receive an email from PACER when your request has been approved and you have been granted e-filing privileges and your VAWD e-filing account has been linked.